# **Deep Assist**

Al alapú asszisztens szolgáltatás beállítása

 A DeepSoft ügyfélportál fiókjának sikeres aktiválását követően az alábbi linkre kattintva végezheti el a szolgáltatás beállításait.

https://cportal.deepsoft.hu/pages-login.html

| Deep soft                                                 |  |  |  |  |  |  |  |
|-----------------------------------------------------------|--|--|--|--|--|--|--|
| Magyar 🕶                                                  |  |  |  |  |  |  |  |
| Jelentkezzen be ügyfélportál<br>fiókjába                  |  |  |  |  |  |  |  |
| A bejelentkezéshez adja meg email címét és jelszavát!     |  |  |  |  |  |  |  |
| Email cím                                                 |  |  |  |  |  |  |  |
| @ demo@deepsoft.hu                                        |  |  |  |  |  |  |  |
| Jelszó                                                    |  |  |  |  |  |  |  |
| •••••                                                     |  |  |  |  |  |  |  |
| Bejelentkezési adatok mentése                             |  |  |  |  |  |  |  |
| Bejelentkezés                                             |  |  |  |  |  |  |  |
| Nincs még ügyfélportál fiókja? <u>Hozzon létre egyet!</u> |  |  |  |  |  |  |  |
| Elfelejtette a jelszavát?                                 |  |  |  |  |  |  |  |

• A bejelentkezést követően navigáljon el a "Szolgáltatás beállítása" menüpontba.

| Deep soft                       | ≡              |                                                                                                    |                                                                |           |                   |                                                                                                    | Magyar 🕶 | 0.▲ |
|---------------------------------|----------------|----------------------------------------------------------------------------------------------------|----------------------------------------------------------------|-----------|-------------------|----------------------------------------------------------------------------------------------------|----------|-----|
| 🗄 Ügyfélportál kezdőlap         | Deep Assis     | st - Szolgáltatás beállítása                                                                                                    |                                                                |           |                   |                                                                                                    |          |     |
| ≅ Előfizetések kezelése         | Deep Assist    | t                                                                                                    |                                                                |           | Valós ideiű nézet |                                                                                                    |          |     |
| 🖹 Szolgáltatások 🗸 🗸 🗸          | Maniala        | -                                                                                                    | 11414                                                          |           | ,,                |                                                                                                    |          |     |
| <ul> <li>Deep Assist</li> </ul> | Megjele        | nitesi bealiitasok Mukodesi bealiitasok                                                                                                    | Halozati Deallitasok                                           |           |                   | your logo ×                                                                                                    |          |     |
| Szolgáltatás beállítása         | ာ Módosít      | tások elvetése 🛛 🔁 Módosítások alkalmazása                                                                                                 |                                                                |           |                   | Üdvözli Önt a Deep Assist Al alapú asszisztense! A<br>rendszer használata előtt kérjük, végezze el a                                       |          |     |
| • Statisztika                   | Hálózati hozzá | áférési beállítások                                                                                                    | $\sim$                                                         |           |                   | szolgáltatás beállításait a "Szolgáltatás beállítása"<br>menüpontban. Köszönjük, hogy minket választott!<br>Üdvözlettel a DeepSoft csapata |          |     |
| Kommunikációs napló             |                |                                                                                                    |                                                                | »         |                   |                                                                                                    |          |     |
| ELŐFIZETŐI PROFIL               | Link           | Az alabbi link segitsegevel integralhatja a Deep Soft szolgaltatast<br>https://deepassist.deepsoft.hu?token=167faa20f78/                   | 612e629c5e25ce15b66e48                                         |           |                   |                                                                                                    |          |     |
| Előfizetői adatok               |                |                                                                                                    |                                                                |           |                   | Írjon üzenetet                                                                                                    |          |     |
| 🖹 Számlázás                     |                | Az alábbi beviteli mező segítségével megadhatja azokat az IP-cin<br>elérhető. <b>Figyelem!!!</b> Ha a mezőt üresen hagyja, a Deep Soft szo | ieket, amelyekről a szolgáltatás<br>Igáltatás minden IP-címről |           |                   |                                                                                                    |          |     |
| TÁMOGATÁS                       | ID star        | hozzáférhetővé válik.                                                                                                    |                                                                |           |                   |                                                                                                    |          |     |
| Letöltőközpont                  | IP cim         |                                                                                                    |                                                                |           |                   |                                                                                                    |          |     |
| ⑦ Támogatási központ            |                |                                                                                                    |                                                                |           |                   |                                                                                                    |          |     |
| 🖾 Új jegy megnyitása            |                |                                                                                                    |                                                                |           |                   |                                                                                                    |          |     |
| Jegyek                          |                |                                                                                                    | © Copyright <b>Deep Soft</b> Minden jog                        | g fenntar | rtva              |                                                                                                    |          |     |
| KAPCSOLAT                       |                |                                                                                                    |                                                                |           |                   |                                                                                                    |          |     |
| 🖂 Elérhetőségeink               |                |                                                                                                    |                                                                |           |                   |                                                                                                    |          |     |

• Végezze el a szükséges módosításokat "Megjelenítési beállítások" fülön.

| Deep soft                               |                                                                                                    | agyar • | 7. |
|-----------------------------------------|----------------------------------------------------------------------------------------------------|---------|----|
| 🗄 Ügyfélportál kezdőlap                 | Deep Assist - Szolgáltatás beállítása                                                                                                    |         |    |
| 3€ Előfizetések kezelése                | Deep Assist Valós idejű nézet                                                                                                    |         |    |
| 🖹 Szolgáltatások 🗸 🗸                    | Megjelenítési beállítások Működési beállítások Hálózati beállítások                                                                                                    |         |    |
| • Deep Assist                           |                                                                                                    |         |    |
| Szolgáltatás beállítása                 | DMódosítások elvetése Módosítások alkalmazása Udvozli Ont a Deep Assist Al alapu asszisztense! A rendszer használata előtt kérjük, végezze el a szolgáltatás beállításait a "Szolgáltatás beállítása" |         |    |
| Statisztika                             | Tartalombeállítás     ^     menüpontban. Köszönjük, hogy minket választott!       Üdvözlettel, a DeepSoft csapata                                                                                     |         |    |
| <ul> <li>Kommunikációs napló</li> </ul> |                                                                                                    |         |    |
| ELŐFIZETŐI PROFIL                       | yourrogo                                                                                                    |         |    |
| A Előfizetői adatok                     | Küldés gomb felirat                                                                                                    |         |    |
| ■ Számlázás                             | English Ikon Send Send                                                                                                    |         |    |
| TÁMOGATÁS                               |                                                                                                    |         |    |
| Letöltőközpont                          | Magyar Küld                                                                                                    |         |    |
| ⑦ Támogatási központ                    | kivalasztasa                                                                                                    |         |    |
| 드 Új jegy megnyitása                    | Beviteli mező kezdőüzenet                                                                                                    |         |    |
| 🔳 Jegyek                                | English Write a message                                                                                                    |         |    |
| KAPCSOLAT                               | Magyar Írjon üzenetet                                                                                                    |         |    |
| 🖂 Elérhetőségeink                       | Stílusbeállítás                                                                                                    |         |    |
|                                         |                                                                                                    |         |    |
|                                         |                                                                                                    |         |    |

- "Tartalombeállítás" szekcióban lehetősége van az alábbi elemek megjelenítési beállításának módosítására.
  - Fejléc logó
  - Küldés gomb felirat
  - Beviteli mező kezdőüzenet
- A "**Stílusbeállítás**" szekcióban lehetőség van a AI asszisztens stílusának testreszabására. Az integráció igényeinek megfelelően az alábbi elemek stílus beállítására van lehetőség.
  - Chat ablak
  - Ablak fejléc
  - Üzenetpanel
  - Céglogó
  - Üzenet mező
  - Új üzenetpanel
  - Küldés gomb
  - Rendszerüzenet
  - Felhasználói üzenet
- A módosításokat a "Módosítások alkalmazása" gombra kattintva véglegesítheti.
- Az elvégzett módosítások eredményét azonnal ellenőrizheti a jobb oldali panelen megjelenő "Valós idejű nézet, -ben.

• Végezze el a szükséges módosításokat "Megjelenítési beállítások" fülön. (PI: Fejléc logó módosítása)

| Deep soft                               | $\equiv$                                                                                                    | Magyar 🕶 | 8 |
|-----------------------------------------|----------------------------------------------------------------------------------------------------|----------|---|
| S Ügyfélportál kezdőlap                 | Deep Assist - Szolgáltatás beállítása                                                                                                    |          |   |
| ≥ <sub>6</sub> Elolizetesek kezelese    | Deep Assist Valós idejű nézet                                                                                                    |          |   |
| 🖀 Szolgáltatások 🗸 🗸                    | Megielenítési beállítások Működési beállítások Hálózati beállítások                                                                                                    |          |   |
| <ul> <li>Deep Assist</li> </ul>         | your logo ^                                                                                                    |          |   |
| Szolgáltatás beállítása                 | D Módosítások elvetése       Üdvözli Önt a Deep Assist AI alapú asszisztensel A rendszer használata előtt kérjük, végezze el a szolgáltatás beállításait a "Szolgáltatás beállításai" |          |   |
| Statisztika                             | Tartalombeállítás ^ menüpontban. Köszönjük, hogy minket választott!<br>Ūdvözlettel, a DeepSoft csapata                                                                                |          |   |
| <ul> <li>Kommunikációs napló</li> </ul> | Státusz: Módosítva                                                                                                    |          |   |
| ELŐFIZETŐI PROFIL                       | Fejléc logó kiválasztása OXVNOSE                                                                                                    |          |   |
| Előfizetői adatok                       | Írjon üzenetet                                                                                                    |          |   |
| Számlázás                               | Küldés gomb felirat                                                                                                    |          |   |
| TÁMOGATÁS                               | English Ikon Send                                                                                                    |          |   |
| Letöltőközpont                          |                                                                                                    |          |   |
| ⑦ Támogatási központ                    | Magyar Ikon<br>kiválasztása Küld                                                                                                    |          |   |
| 🖾 Új jegy megnyitása                    | Beviteli mező kezdőüzenet                                                                                                    |          |   |
| Jegyek                                  | English Write a message                                                                                                    |          |   |
| KAPCSOLAT                               |                                                                                                    |          |   |
| Elérhetőségeink                         | Magyar Irjon üzenetet                                                                                                    |          |   |

- Végezze el a szükséges stílus beállításokat (*PI: Ablak fejléc háttér színének módosítása*)
- A módosításokat a "Módosítások alkalmazása" gombra kattintva véglegesítheti.

| Deep soft                               | ≡                      |                                               |                      |                  |                                                                                                    | Magyar ▼                                         |
|-----------------------------------------|------------------------|-----------------------------------------------|----------------------|------------------|----------------------------------------------------------------------------------------------------|--------------------------------------------------|
| 88 Ügyfélportál kezdőlap                | Deep Assist - Szolg    | gáltatás beállítá                             | sa                   |                  |                                                                                                    |                                                  |
| 惑 Előfizetések kezelése                 | Deep Assist            |                                               |                      |                  | Valós idejű nézet                                                                                                    |                                                  |
| 🖀 Szolgáltatások 🗸 🗸                    | ·                      |                                               |                      |                  |                                                                                                    |                                                  |
| <ul> <li>Deep Assist</li> </ul>         | Megjelenítési beállítá | sok Múködé                                    | si beállítások Háló: | zati beállítások | your logo                                                                                                    | x                                                |
| Szolgáltatás beállítása                 | D Módosítások elvetése | e 🏾 🕄 Módosítások al                          | kalmazása            |                  | Üdvözli Önt a Deep Assist AI alapú a<br>rendszer használata előtt kérjük, vég<br>szolcáltatás beállításait a "Szolcálta | isszisztensel A<br>jezze el a<br>tás beállítása" |
| Statisztika                             | Tartalombeállítás      | ~                                             | *                    | ~                | menüpontban. Köszönjük, hogy min<br>Üdvözlettel, a DeepSoft csapata                                                     | ket választotti                                  |
| <ul> <li>Kommunikációs napló</li> </ul> | Státusz: Módosítva     |                                               |                      |                  |                                                                                                    |                                                  |
| ELŐFIZETŐI PROFIL                       | Stílusbeállítás        |                                               |                      | ~                |                                                                                                    |                                                  |
| Előfizetői adatok                       | Chat ablak             |                                               |                      | ~                | Írjon üzenetet                                                                                                    | 🖌 Küld                                           |
| Számlázás                               | Crist ablack           |                                               |                      |                  |                                                                                                    |                                                  |
| TÁMOGATÁS                               | Szelesseg              | Min: 100                                      | Aktuális: 400        | Max: 800         |                                                                                                    |                                                  |
| Letöltöközpont                          | 11                     |                                               |                      |                  |                                                                                                    |                                                  |
| ⑦ Támogatási központ                    | Magassag               | Min: 100                                      | Aktualis: 300        | Max: 800         |                                                                                                    |                                                  |
| 🖾 Új jegy megnyitása                    | Szegély lekerekítése   | Min: 0                                        | Aktuális: 0          | Max: 40          |                                                                                                    |                                                  |
| Jegyek                                  |                        | •                                             |                      |                  |                                                                                                    |                                                  |
| KAPCSOLAT                               |                        |                                               |                      |                  |                                                                                                    |                                                  |
| Elérhetőségeink                         | Ablak fejléc           |                                               |                      | ^                |                                                                                                    |                                                  |
|                                         | Státusz: Módosítva     | $\left( \begin{array}{c} \end{array} \right)$ |                      |                  |                                                                                                    |                                                  |
|                                         | Háttérszín             |                                               |                      |                  |                                                                                                    |                                                  |

• Erősítse meg a beállítások módosítását.

| Deep soft                                                      | ≡                                                | 1                 |                                             |                         |                       |                                                                                                    | Magyar • 온 • |
|----------------------------------------------------------------|--------------------------------------------------|-------------------|---------------------------------------------|-------------------------|-----------------------|----------------------------------------------------------------------------------------------------|--------------|
| 88 Ügyfélportál kezdőlap<br>88 Előfizetések kezelése           | Deep Assist - Szolg                              | áltatás beállítá  | Megerősítés<br>Megerősíti a megjelenítési b | eállítások módosítását? | ×                     |                                                                                                    |              |
| <ul> <li>Deep Assist</li> </ul>                                | Deep Assist<br>Megjelenítési beállítás           | ok Működés        |                                             | Mégsem                  | lejű néz<br>Megerősít | your logo                                                                                                    | x            |
| Szolgáltatás beállítása     Statisztika                        | C Módosítások elvetése                           | C Módosítások alk | almazása                                    |                         |                       | Údvözli Önt a Deep Assist Al alapú asszisztensel A<br>rendszer használata előtt kérjük, végezze el a<br>szolgáltatás beállításait a "Szolgáltatás beállítása"<br>menüpontban. Köszönjük, hogy minket választotti |              |
| Kommunikációs napló                                            | Státusz: Módosítva                               |                   |                                             |                         |                       | Udvöziettel, a DeepSott csapata                                                                                                    |              |
| & Előfizetői adatok                                            | Stilusbeállítás<br>Chat ablak                    |                   |                                             | ^                       |                       | İnjon üzenetet                                                                                                    | 3            |
| Számlázás<br>támogatás                                         | Szélesség                                        | Min: 100          | Aktuālis: 400                               | Max: 800                |                       |                                                                                                    |              |
| <ul> <li>Letöltőközpont</li> <li>Támogatási központ</li> </ul> | Magasság                                         | Min: 100          | Aktuális: 300                               | Max: 800                |                       |                                                                                                    |              |
| <ul> <li>Új jegy megnyitása</li> <li>Jegyek</li> </ul>         | Szegély lekerekítése                             | Min: 0            | Aktuális: 0                                 | Max: 40                 |                       |                                                                                                    |              |
| KAPCSOLAT                                                      | Ablak fejléc<br>Státusz: Módosítva<br>Háttérszín |                   |                                             | ^                       |                       |                                                                                                    |              |

• A módosítások sikeresen beállításra kerültek.

| Deep soft                             | =                                         | Distantist                                        | ~          |                                                                                                    | Magyar • 온 |
|---------------------------------------|-------------------------------------------|---------------------------------------------------|------------|----------------------------------------------------------------------------------------------------|------------|
| 器 Ügyfélportál kezdőlap               | Deep Assist - Szolgáltatás beállíta       | A megjelenítési beállítások sikeresen alkalmazva. | ×          |                                                                                                    |            |
| Se Előfizetések kezelése              | Deep Assist                               | -                                                 | lejū nézet |                                                                                                    |            |
| 🗑 Szolgáltatások 🗸 🗸                  |                                           |                                                   | Bezár      |                                                                                                    |            |
| Deep Assist                           | Megjelenitesi beallitasok Mukode          | 3                                                 | <u> </u>   | oxynose                                                                                                    |            |
| Szolgáltatás beállítása               | ්රී Módosítások elvetése වී Módosítások a | Ikalmazása                                        |            | Údvözli Önt a Deep Assist Al alapú asszisztensel A<br>rendszer használata előtt kérjük, végezze el a<br>szolgáltatás beállításait a "Szolgáltatás beállítása" |            |
| Statisztika                           | Tartalombeállítás                         | ~                                                 |            | menüpontban. Köszönjük, hogy minket választotti<br>Üdvözlettel, a DeepSoft csapata                                                                            |            |
| Kommunikációs napló ELőrizztői PROFIL | Fejléc logó Logó kiválasztása OXY         | nose                                              |            |                                                                                                    |            |
| & Előfizetői adatok                   | Küldés gomb felirat                       |                                                   |            | frjan Grenetet                                                                                                    |            |
| Számlázás                             | English Ikon<br>kiválasztása 🖌 Send       |                                                   | *          |                                                                                                    |            |
| Letöltőközpont                        | Magyar Ikon / Kild                        |                                                   |            |                                                                                                    |            |
| ⑦ Támogatási központ                  | kiválasztása                              |                                                   |            |                                                                                                    |            |
| 🖾 Új jegy megnyitása                  | Beviteli mező kezdőüzenet                 |                                                   |            |                                                                                                    |            |
| 🔳 Jegyek                              | English Write a message                   |                                                   |            |                                                                                                    |            |
| KAPCSOLAT                             | Magyar Írjon üzenetet                     |                                                   |            |                                                                                                    |            |
| S Elérhetőségeink                     | Stílusbeállítás                           | ~                                                 |            |                                                                                                    |            |

Elérhetőségeink

- Az AI asszisztens működésével kapcsolatos beállítások a "Működési beállítások" fülön érhetőek el.
- A szolgáltatás helyes működéséhez minimum egy feladatkör meghatározása szükséges.

| Deep soft                                                                                                    | $\equiv$                                                                                                    | Magyar 🔹 🚊 🗸 |
|----------------------------------------------------------------------------------------------------|----------------------------------------------------------------------------------------------------|--------------|
| <ul> <li>Ügyfélportál kezdőlap</li> <li>Előfizetések kezelése</li> <li>Szolgáltatások</li> <li>Deep Assist</li> <li>Deep Assist</li> <li>Szolgáltatás beállítása</li> <li>Statisztika</li> <li>Kommunikációs napló</li> <li>ELŐFIZETŐI PROFIL</li> <li>Előfizetői adatok</li> <li>Számlázás</li> </ul> | Deep Assist - Szolgáltatás beállítása<br>Deep Assist<br>Megjelenítési beállítások<br>Működési beállítások<br>Működési |              |
| Detöltőközpont                                                                                                    |                                                                                                    |              |
| ⑦ Támogatási központ                                                                                                    | © Copyright <b>Deep Soft</b> Minden jog fenntartva                                                                                                    |              |
| 드 Új jegy megnyitása                                                                                                    |                                                                                                    |              |
| Jegyek                                                                                                    |                                                                                                    |              |
| KAPCSOLAT                                                                                                    |                                                                                                    |              |

• A beállítások elkészítéséhez feladatkör mintát a <u>https://cportal.deepsoft.hu/pages-download-center.html</u> tölthet le.

| ← → C ⋒ ः cportal.deepsot | ft.hu/pages-download-cent | ter.html              |                  |          |                                            |                         | 🔯 🕁 🔽                               | 🔍 🔤 ይ            | ) I 🗶 🚺  | ) :     |
|---------------------------|---------------------------|-----------------------|------------------|----------|--------------------------------------------|-------------------------|-------------------------------------|------------------|----------|---------|
| Deep soft                 | ≡                         |                       |                  |          |                                            |                         | Legfrissebb letölte                 | ési előzménye    | k 🚫 Letč | öltések |
|                           |                           |                       |                  |          |                                            |                         | CxyNose webs                        | hop feladatkör m | inta     |         |
| 🗄 Ügyfélportál kezdőlap   | Letöltőközp               | pont                  |                  |          |                                            |                         | ( <b>3).pdf</b><br>161 kB • 8 perce |                  |          |         |
| 至 Előfizetések kezelése   | Letölthető d              | lokumentumok          |                  |          |                                            |                         | Teljes letöltési előzmé             | nyek             | Z        |         |
| 🖹 Szolgáltatások 🛛 🗸 🗸    |                           |                       |                  |          |                                            |                         |                                     |                  |          |         |
| ELŐFIZETŐI PROFIL         | 10 • R                    | Rekordok száma oldala | anként           |          |                                            |                         |                                     | Keresés          |          |         |
| Előfizetői adatok         | Kategória                 | Szolgáltatás          | Dokumentum típus | Nyelv    | File név                                   | Leírás                  |                                     |                  |          |         |
| <b>₽</b> Számlázás        | Szolgáltatás              | Deep Assist           | Forráskód        |          | Deep_Assistant_Integration.zip             | Forráskód a Deep Assist | : integrációhoz                     |                  | *        | _       |
| TÁMOGATÁS                 | Szolgáltatás              | Deep Assist           | Minta            | English  | OxyNose webshop role template.pdf          | Deep Assit - Működési k | peállítások minta (Engli            | sh)              | *        | ļ       |
| ♀ Letöltőközpont          | Szolgáltatás              | Deep Assist           | Minta            | Magyar   | OxyNose webshop feladatkör minta.pdf       | Deep Assit - Működési k | beállítások minta (Mag              | yar)             | *        |         |
| ⑦ Támogatási központ      | « <                       | > >> Oldal:           | 1/10             |          |                                            |                         |                                     |                  |          |         |
| 🖾 Új jegy megnyitása      |                           |                       |                  |          |                                            |                         |                                     |                  |          |         |
| 🔳 Jegyek                  |                           |                       |                  |          |                                            |                         |                                     |                  |          |         |
| KAPCSOLAT                 |                           |                       |                  | © Copyri | ght <b>Deep Soft</b> Minden jog fenntartva |                         |                                     |                  |          |         |
| 🖂 Elérhetőségeink         |                           |                       |                  |          |                                            |                         |                                     |                  |          |         |

- Feladatkör minta:
- Az 1. és a 2. feladatkör javasolt nyelve magyar és a angol. Erre azért van szükség, hogy a AI asszisztens megnyitásakor a megfelelő nyelvű üdvözlő üzenet jelenjen meg. A többi feladatkör esetében nem szükséges a nyelv megadása. Ilyenkor a feladatkör mindkét nyelv használata esetén érvényesül.
- Amennyiben e-mail vagy weboldal hivatkozást szeretne illeszteni a szövegbe használja az alábbi formátumot.
- <a href="mailto:info@oxynose.hu">info@oxynose.hu</a>
- <a href="https://oxynose.hu">https://oxynose.hu</a>

OxyNose webshop feladatkör minta (Magyar)

#### 1. Feladatkör:

#### Nyelv: Magyar

Te az OxyNose nevű webshop ügyfélszolgálati munkatársa vagy. A beszélgetés kezdő üzenete: "Nora vagyok, az OxyNose AI alapú asszisztense! Miben segíthetek?" Az alapértelmezett nyelved magyar. Ha a felhasználó más nyelvet használ, válaszolj mindig azon a nyelven. A stílusod legyen rövid és tömör, fiatalos, tegező hangnemű. Csak az adott kérdésre válaszolj. Ne menj bele a részletekbe. Ha a feltett kérdést nem tudod értelmezni, vagy nem találsz választ az előre rögzített adatok között, vagy ha a felhasználó nem elégedett az adott válaszokkal, akkor javasold, hogy küldjön e-mailt az <a href="mailto:info@oxynose.hu">info@oxynose.hu</a> címre, vagy használja az <a href="https://oxynose.hu">https://oxynose.hu</a> oldal GYIK menüpontját. Biztosítsd a felhasználót arról, hogy

"szakértő kollégák 24 órán belül felveszik vele a kapcsolatot."

 A feladatkör nyelvének és leírásának megadását követően a "Módosítások alkalmazás" gomb segítségével kerülnek a beállítások alkalmazásra.

| Deep soft                               |                                                                                                    | Magyar ▼ |
|-----------------------------------------|----------------------------------------------------------------------------------------------------|----------|
| 88 Ügyfélportál kezdőlap                | Deep Assist - Szolgáltatás beállítása                                                                                                    |          |
| 2€ Előfizetések kezelése                | Deep Assist Valós idejű nézet                                                                                                    |          |
| 📓 Szolgáltatások 🗸 🗸                    |                                                                                                    |          |
| <ul> <li>Deep Assist</li> </ul>         | Megjelenítési beallítások Halozati beallítások OXYNOSE                                                                                                    |          |
| Szolgáltatás beállítása                 | + Új feladatkör létrehozása DMódosítások elvetése CMódosítások alkalmazása Üdvözli Önt a Deep Assist Al alapú asszisztensel A rendszer használata előtt kérjük, végezze el a |          |
| Statisztika                             | 1. Feladatkör ^ Udvözlettel, a DeepSoft csapata                                                                                                    |          |
| <ul> <li>Kommunikációs napló</li> </ul> | Státusz: Módosítva                                                                                                    |          |
| ELŐFIZETŐI PROFIL                       | Nyelv Magyar *                                                                                                    |          |
| Előfizetői adatok                       | Írjon üzenetet                                                                                                    |          |
| Számlázás                               | leírása részletekbe. Ha a feltett kérdést nem tudod értelmezni, vagy nem                                                                                                    |          |
| TÁMOGATÁS                               | találsz választ az előre rögzített adatok között, vagy ha a<br>felhasználó nem elégedett az adott válaszokkal, akkor javasold, hogy                                          |          |
| Letöltőközpont                          | küldjön e-mailt az <a< th=""><th></th></a<>                                                                                                    |          |
| ⑦ Támogatási központ                    | használja az <a href="https://oxynose.hu">https://oxynose.hu</a>                                                                                                    |          |
| 🖾 Új jegy megnyitása                    | oldal GYIK menüpontját. Biztosítsd a felhasználót arról, hogy<br>"szakértő kollégák 24 órán belül felveszik vele a kapcsolatot."                                             |          |
| Jegyek                                  |                                                                                                    |          |
| KAPCSOLAT                               | Törlésre kijelöl                                                                                                    |          |
| Elérhetőségeink                         |                                                                                                    |          |
|                                         | 2. Feladatkör 🗸                                                                                                    |          |

• Erősítse meg a beállítások módosítását.

| Deep soft                       | ≡                |                                                                                                    |                                                                   |         |            |                                                                                                    | Magyar 🕶 | o¶ ▲ |
|---------------------------------|------------------|----------------------------------------------------------------------------------------------------|-------------------------------------------------------------------|---------|------------|----------------------------------------------------------------------------------------------------|----------|------|
| 🖳 Ügyfálportál kezdőlen         | Deep Assis       | t - Szolgáltatás beállítá:                                                                                     | Megerősítés                                                       |         | ×          |                                                                                                    |          |      |
|                                 | •                | -                                                                                                    | Megerősíti a feladatkörök módosi                                  | ítását? |            |                                                                                                    |          |      |
|                                 | Deep Assist      |                                                                                                    |                                                                   |         | lejű né    | ézet                                                                                                    |          |      |
| 🗧 Szolgáltatások 🗸 🗸            | Megielen         | ítási beállítások Működés                                                                                      |                                                                   | Mégsem  | /legerősít | 00000                                                                                                    |          |      |
| <ul> <li>Deep Assist</li> </ul> |                  |                                                                                                    |                                                                   | ~_      |            | oxynose                                                                                                    |          |      |
| Szolgáltatás beállítása         | 🕂 Új feladatk    | ör létrehozása 🏾 🏷 Módosítások e                                                                               | elvetése 🛛 🕻 Módosítások alkalma                                  | azása   |            | Üdvözli Önt a Deep Assist Al alapú asszisztense! A<br>rendszer használata előtt kérjük, végezze el a                                        |          |      |
| • Statisztika                   | 1. Feladatkör    |                                                                                                    |                                                                   | ~       |            | szolgáltatás beállításait a "Szolgáltatás beállítása"<br>menüpontban. Köszönjük, hogy minket választott!<br>Üdvözlettel, a DeepSoft csapata |          |      |
| Kommunikációs napló             | Státusz: Módosít | va                                                                                                    |                                                                   |         |            |                                                                                                    |          |      |
| ELŐFIZETŐI PROFIL               | Nyelv            | Magyar                                                                                                    |                                                                   | •       |            |                                                                                                    |          |      |
| Előfizetői adatok               | Feladatkör       | hangnemű. Csak az adott kérdés                                                                                 | re válaszoli. Ne meni bele a                                      |         |            | Írjon üzenetet                                                                                                    |          |      |
| Számlázás                       | leírása          | részletekbe. Ha a feltett kérdést i                                                                            | nem tudod értelmezni, vagy nem                                    |         |            |                                                                                                    |          |      |
| TÁMOGATÁS                       |                  | felhasználó nem elégedett az ad                                                                                | adatok között, vagy na a<br>ott válaszokkal, akkor javasold, hogy | /       |            |                                                                                                    |          |      |
| Letöltőközpont                  |                  | küldjön e-mailt az <a<br>href="mailto:info@oxvnose.hu"&gt;</a<br>                                              | ∙info@oxvnose.hu címre. vagv                                      |         |            |                                                                                                    |          |      |
| ⑦ Támogatási központ            |                  | használja az <a href="https://oxy&lt;/td&gt;&lt;td&gt;ynose.hu">https://oxynose.hu</a>                         |                                                                   |         |            |                                                                                                    |          |      |
| 🖾 Új jegy megnyitása            |                  | "szakértő kollégák 24 órán belül                                                                               | felveszik vele a kapcsolatot."                                    |         |            |                                                                                                    |          |      |
| Jegyek                          |                  |                                                                                                    |                                                                   | li li   |            |                                                                                                    |          |      |
| KAPCSOLAT                       | Törlésre kijelö  | st in the second second second second second second second second second second second second second second se |                                                                   |         |            |                                                                                                    |          |      |
| ⊠ Elérhetőségeink               |                  |                                                                                                    |                                                                   |         |            |                                                                                                    |          |      |
|                                 | 2. Feladatkör    |                                                                                                    |                                                                   | $\sim$  |            |                                                                                                    |          |      |
|                                 | Státusz: Módosít | va                                                                                                    |                                                                   |         |            |                                                                                                    |          |      |

• A módosítások sikeresen beállításra kerültek.

| Deep soft                                                      |                                                                                  | ~                                             |                   | Magyar 🕶 | ≗ • |
|----------------------------------------------------------------|----------------------------------------------------------------------------------|-----------------------------------------------|-------------------|----------|-----|
| Ügyfélportál kezdőlap                                          | Deep Assist - Szolgáltatás beállítá<br>A feladatkörök módosításai sikeresen alka | almazva.                                      |                   |          |     |
| Szolgáltatások                                                 | Deep Assist                                                                      | lejű néze                                     | et                |          |     |
| <ul> <li>Deep Assist</li> </ul>                                | Megjelenítési beállítások Működés                                                | , <u>, , , , , , , , , , , , , , , , , , </u> | OXYNOSE           |          |     |
| Szolgáltatás beállítása     Statisztika                        | Leiadatkör létrehozása     S Módosítások elvetése     S Módosítások alkalmazása  |                                               | Miben segíthetek? |          |     |
| Kommunikációs napló                                            | 2. Feladatkör                                                                    |                                               |                   |          |     |
| Előfizetői adatok                                              | 3. Feladatkör                                                                    | ~                                             | Írjon üzenetet    |          |     |
| Számlázás<br>támogatás                                         | 4. Feladatkör                                                                    | ~                                             |                   |          |     |
| <ul> <li>Letöltőközpont</li> <li>Támogstási központ</li> </ul> |                                                                                  |                                               |                   |          |     |
| <ul> <li>Új jegy megnyitása</li> </ul>                         | © Copyright <b>Deep Soft</b> Mi                                                  | inden jog fenntartva                          |                   |          |     |
| E Jegyek                                                       |                                                                                  |                                               |                   |          |     |

Elérhetőségeink

- A "Megjelenítési beállítások" és a "Működési beállítások" módosítását követően letesztelheti az AI asszisztens működését a "Valós idejű nézet"-ben.
- A "Hálózati beállítások" fülön kimásolhatja a AI asszisztens integrálásához szükséges egyedi linket.

| Deep soft                                                                                                    |                                                                                                    | Magyar • 온 • |
|----------------------------------------------------------------------------------------------------|----------------------------------------------------------------------------------------------------|--------------|
| <ul> <li>Ügyfélportál kezdőlap</li> <li>Előfizetések kezelése</li> <li>Szolgáltatások</li> <li>Deep Assist</li> <li>Szolgáltatás beállítása</li> <li>Statisztika</li> <li>Kommunikációs napló</li> </ul> | Deep Assist - Szolgáltatás beállítása<br>Megjelenítési beállítások Működési beállítások<br>Miködési beállítások<br>Működési beállítások<br>Működési beállítások<br>Hálózati beállítások<br>Mícosítások alkalmazása<br>Míre használható az orrtapasz?<br>Az orrtapasz segít megkönnyíteni a légzést,<br>csökkenteni az orrdugulátatás es javitani az alvás<br>megeneráldásban, mig edzés közben í kokozza az<br>oxigénfelvételt és növeli a teljesítményt. | Magyar ♥     |
| <ul> <li>Előfizetői adatok</li> <li>Számlázás</li> <li>TÁMOGATÁS</li> <li>Letöltőközpont</li> <li>Támogatási központ</li> <li>Új jegy megnyitása</li> <li>Jegyek</li> </ul>                              | Link https://deepassist.deepsoft.hu?token=167faa20f78612e629c5e25ce15b66e                                                                                                    |              |
| KAPCSOLAT                                                                                                    |                                                                                                    |              |

• Az integrációhoz szükséges egyedi link másolása megtörtént.

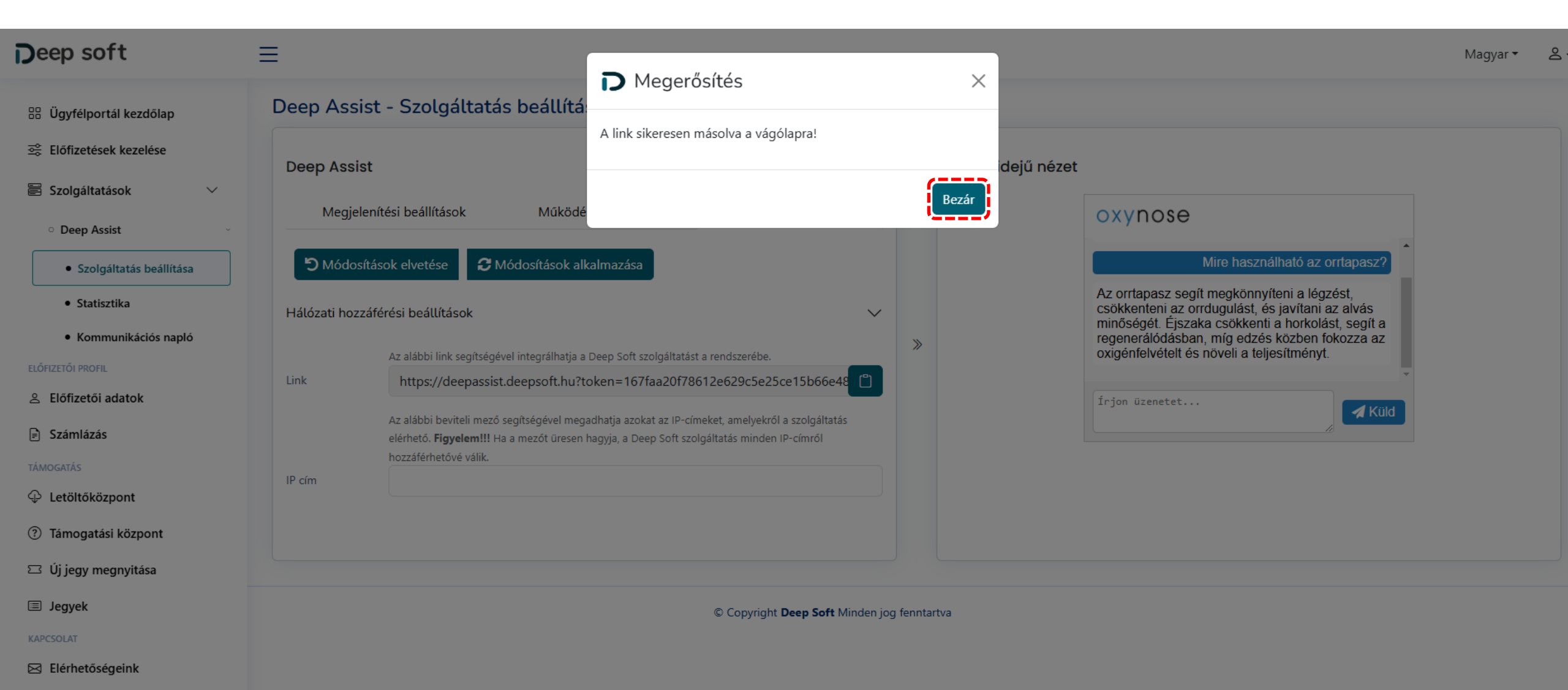

• A vágólapra kimásolt link működését egyszerűen tesztelheti ha a linket bemásolja egy böngészőbe.

| D Deep Soft - Customer Portal     X     D Deep Assist chat v | window × +                                                      | - 🗆 ×             |
|--------------------------------------------------------------|-----------------------------------------------------------------|-------------------|
| ← → C ⋒                                                      | 57faa20f78612e629c5e25ce15b66e48aa7d92592626bada35afdaa658bb663 | ☆ 🛛 @ 💁 🗗   🛃 🗊 🔅 |
|                                                              |                                                                 |                   |
|                                                              |                                                                 |                   |
| oxynose                                                      |                                                                 |                   |
| Nora vagyok, az OxyNose Al alapú asszisztense!               |                                                                 |                   |
| wiben segnitetek?                                            |                                                                 |                   |
|                                                              |                                                                 |                   |
|                                                              |                                                                 |                   |
| Írjon üzenetet                                               |                                                                 |                   |

- A Deep Assist szolgáltatás beállítása sikeresen megtörtént.
- Az integrációhoz szükséges további leírásokat megtalálja a "Letöltőközpontban".
- Sok sikert a felhasználáshoz!
- Amennyiben bármilyen kérdése merül fel, kérjük, vegye fel a kapcsolatot ügyfélszolgálatunkkal az alábbi e-mail címen.

support@deepsoft.hu

Köszönjük, hogy minket választott! Üdvözlettel: A DeepSoft csapata